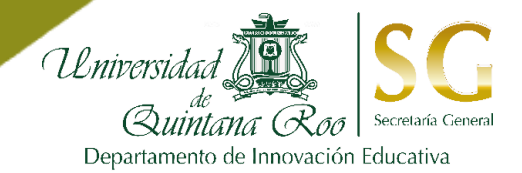

### ENCUESTA ESTUDIANTIL DEL SERVICIO DOCENTE

Plataforma del Sistema de Evaluación del Desempeño Docente

## MANUAL DE USO PARA DOCENTES

Actualización:

PRIMAVERA 2019

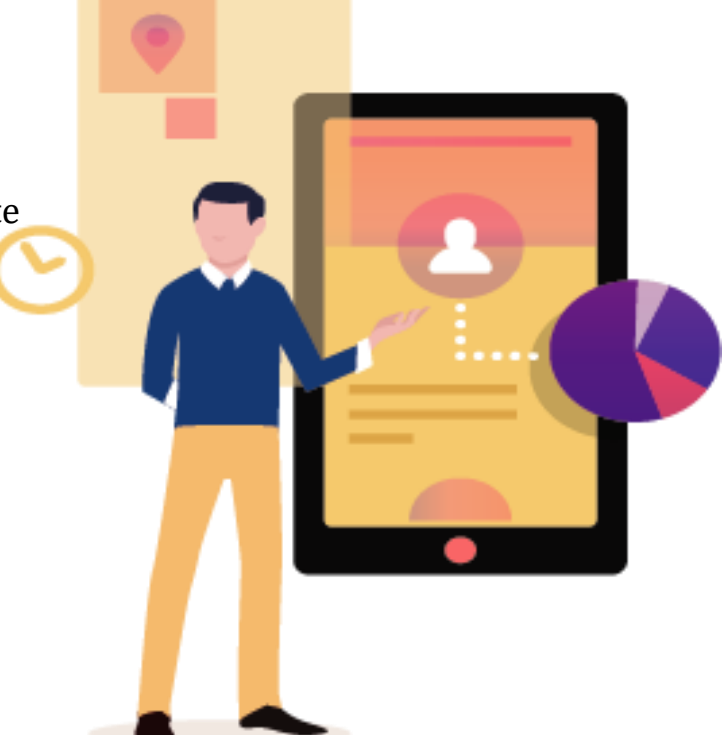

La **Encuesta Estudiantil del Servicio Docente (EESD)** tiene como objetivo que el estudiante retroalimente el proceso de enseñanza de sus profesores y que también reflexionen sobre su proceso de aprendizaje. Toda la información proporcionada por el estudiante es tratada de manera confidencial y para usos meramente institucionales.

#### ENCUESTA ESTUDIANTIL DEL SERVICIO DOCENTE Plataforma del Sistema de Evaluación del Desempeño Docente MANUAL DE USO PARA DOCENTES

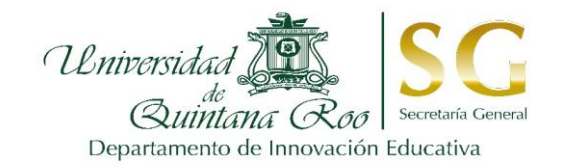

Este manual está diseñado con la finalidad de que conozca el portal electrónico para la Encuesta Estudiantil del Servicio Docente, identificando los pasos a seguir para contestar el cuestionario "Autoevaluación Docente", consultar estudiantes inscritos, estudiantes que evaluaron, impresión de constancias de resultados y lectura de comentarios adicionales a la encuesta.

\*Puede ingresar desde un dispositivo móvil, laptop o computadora.

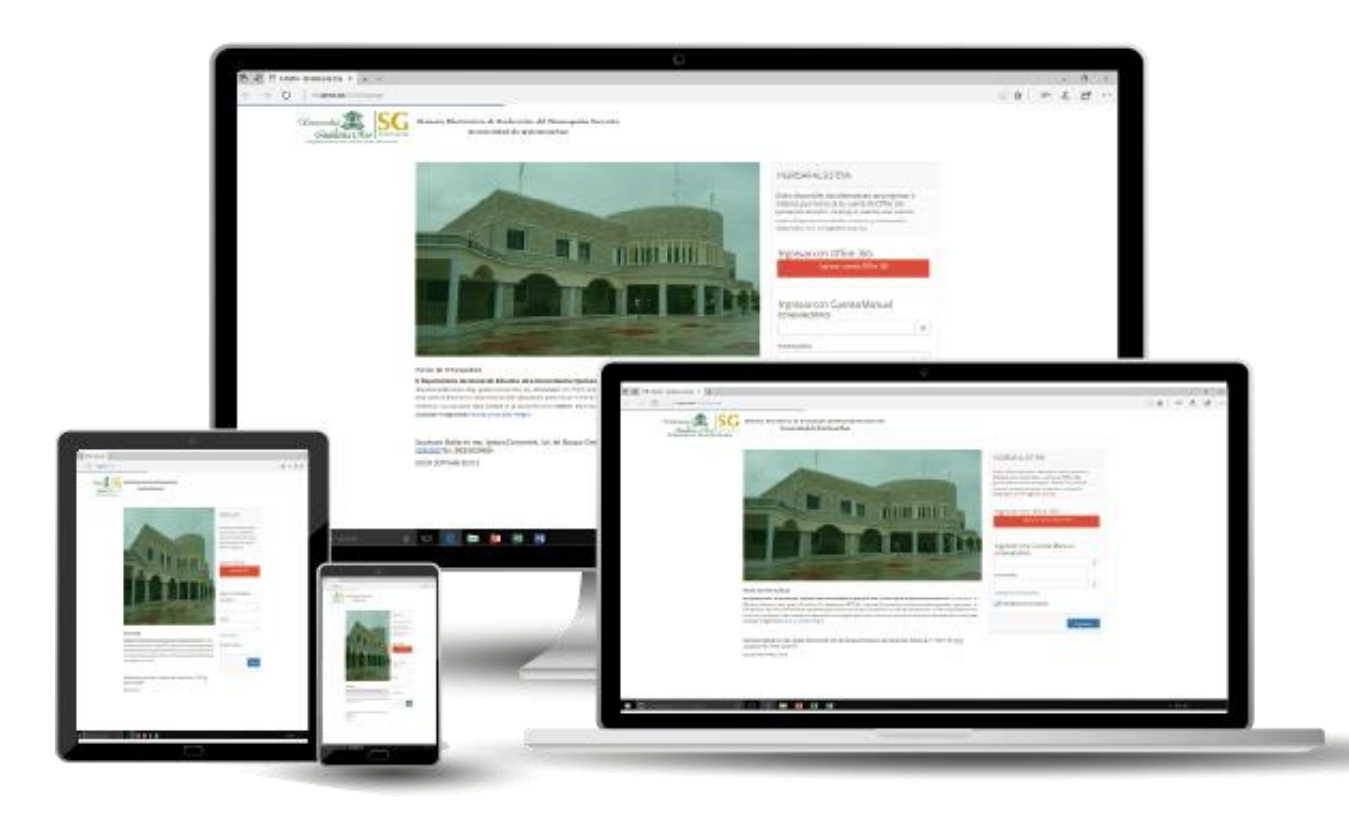

ENCUESTA ESTUDIANTIL DEL SERVICIO DOCENTE Plataforma del Sistema de Evaluación del Desempeño Docente MANUAL DE USO PARA DOCENTES

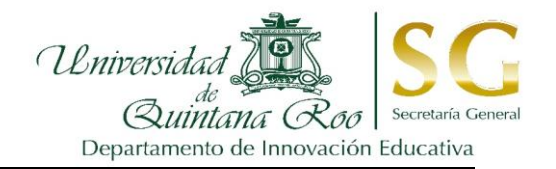

1. Puede ingresar a la página a través del link: <u>http://set.uqroo.mx/SIED</u> El enlace también lo puede consultar en la página oficial de la UQROO, a través del portal de intranet: <u>http://www.uqroo.mx/intranet/</u>

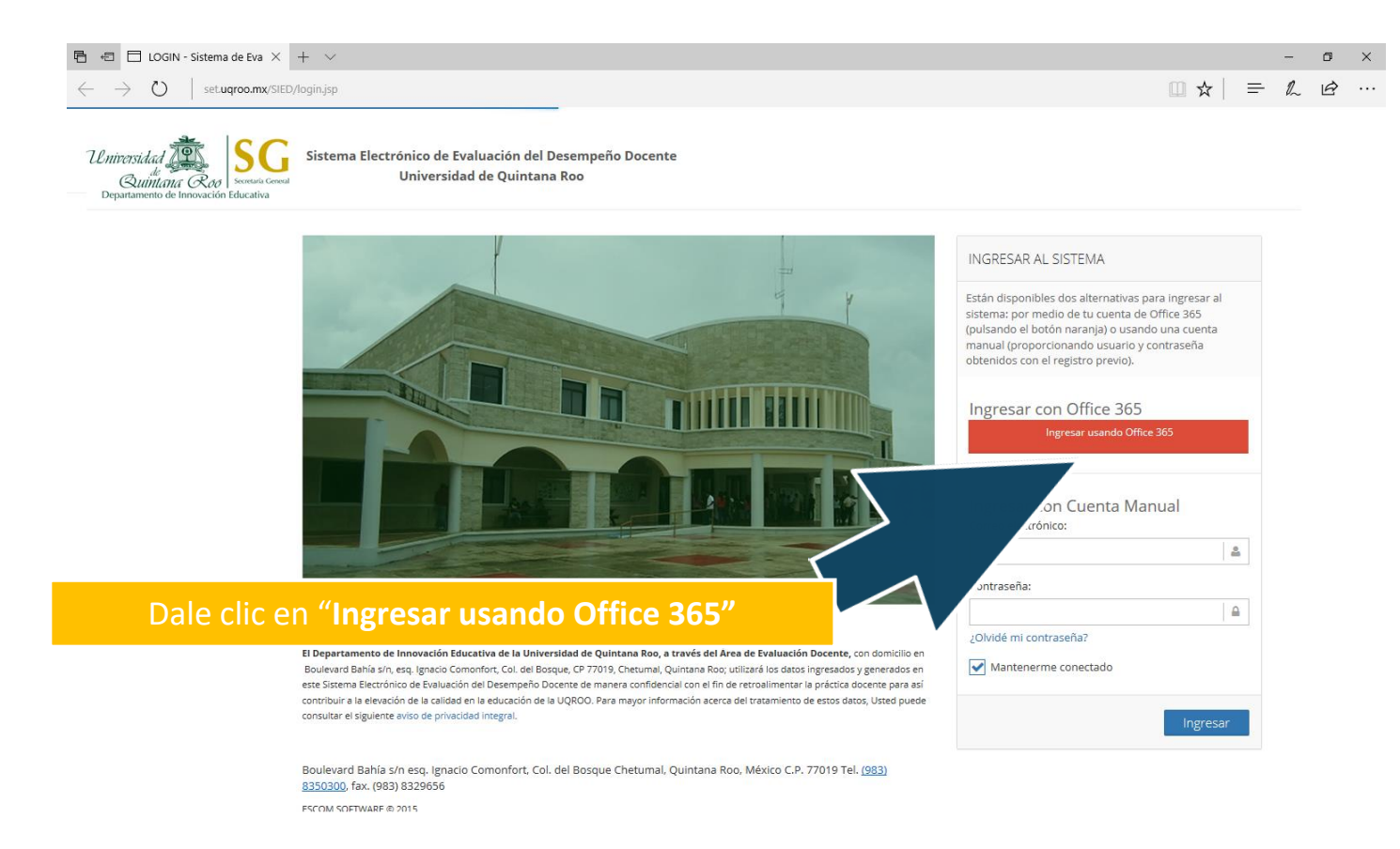

🕂 🔘 Pregúntame lo que quieras 🛛 🖟 🖽 🖉 🖬 🖉

ENCUESTA ESTUDIANTIL DEL SERVICIO DOCENTE Plataforma del Sistema de Evaluación del Desempeño Docente MANUAL DE USO PARA DOCENTES

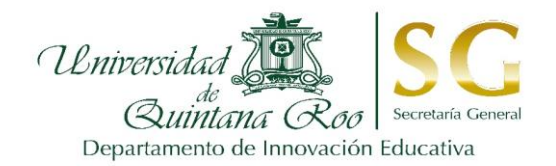

# **2.** Ingrese su correo institucional de la UQRoo (con terminación *@uqroo.edu.mx*) y la contraseña que usa con su correo institucional:

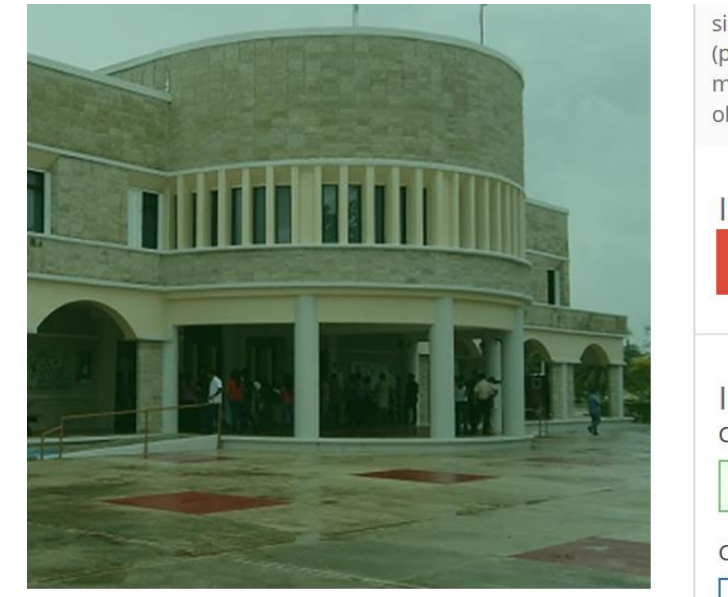

ntana Roo, a través del Área de Evaluación Docente, con domicilio en , Chetumal, Quintana Roo; utilizará los datos ingresados y generados en era confidencial con el fin de retroalimentar la práctica docente para así a mayor información acerca del tratamiento de estos datos, Usted puede sistema: por medio de tu cuenta de Office 365 (pulsando el botón naranja) o usando una cuenta manual (proporcionando usuario y contraseña obtenidos con el registro previo). Ingresar con Office 365 Ingresar usando Office 365 Ingresar con Cuenta Manual Correo electrónico: En caso de no recordar su contraseña. edocente@uqroo.edu.mx haga clic aquí: Contraseña: ¿Olvidé mi contraseña? ✓ Mantenerme conectado Ingresar

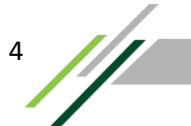

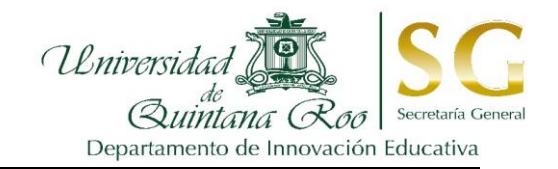

# **3.** Menú principal:

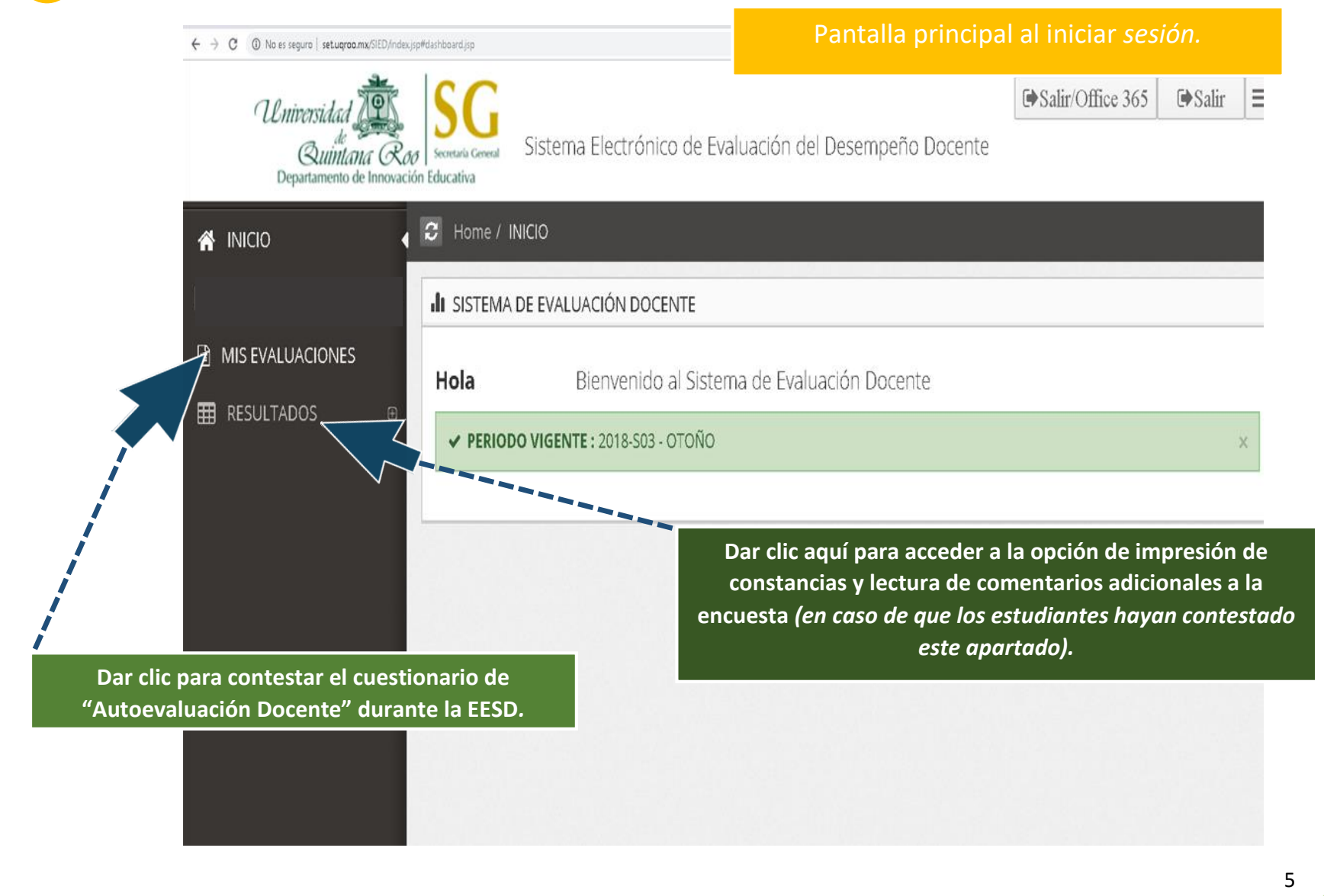

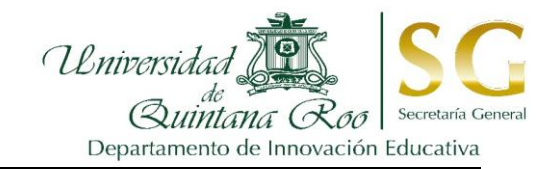

## 4. Consulta de resultados:

| ← → C () No es seguro   setuqroo.mx/SED/index.jsp#view/dc/results-evaluadon/ |                                   |                                                                                                    |                         |                  | Pant               | Pantalla de consulta de resultados. |                 |            |  |
|------------------------------------------------------------------------------|-----------------------------------|----------------------------------------------------------------------------------------------------|-------------------------|------------------|--------------------|-------------------------------------|-----------------|------------|--|
| Universidad<br>de<br>Buintana O<br>Departamento de Innov                     | Secretaria Ger<br>ación Educativa | Sisten                                                                                                    | na Electrónico de Evalu | uación del D     | esempeño Doc       | <b>€</b> Sa<br>tente                | alir/Office 365 | ⊕Salir ≡   |  |
| LIII ADMINISTRADOR 🖽                                                         |                                   |                                                                                                    |                         |                  |                    |                                     |                 |            |  |
| MIS EVALUACIONES                                                             | Q                                 | ٩ 3                                                                                                    |                         |                  |                    | Λ                                   | 5               | 7          |  |
| Evaluación                                                                   | Año ©                             | CICLO O                                                                                                    | TITULO                  | AL.<br>INSCRITOS | AL.<br>CONTESTARON | PROMEDIO                            | CONSTANCIA      | RESULTADOS |  |
|                                                                              | 2016                              | S03                                                                                                    | EVALUACIÓN DOCENTE      | 20               | 20                 | 99.99                               | e               | 2          |  |
|                                                                              | 2017                              | S01                                                                                                    | EVALUACIÓN DOCENTE      | 15               | 10                 |                                     | Ð               | 10         |  |
|                                                                              | Showing                           | Showing 2 2 entries 6 Previous 1 Next                                                                                                    |                         |                  |                    |                                     |                 |            |  |
|                                                                              | © I<br>Do                         | <ol> <li>Año de la aplicación de la encuesta.</li> <li>Ciclo de la encuesta.</li> <li>Número de alumnos inscritos en el curso y número de los que respondieron.</li> <li>Promedio en base a los alumnos que contestaron.</li> <li>Opción para generar constancia en formato PDF e imprimir el documento.</li> <li>Resultados a detalle de la encuesta (porcentajes, preguntas, etc.)</li> <li>Consulta de los comentarios de los estudiantes.</li> </ol> |                         |                  |                    |                                     |                 |            |  |
|                                                                              |                                   |                                                                                                    |                         |                  |                    |                                     |                 | 6          |  |

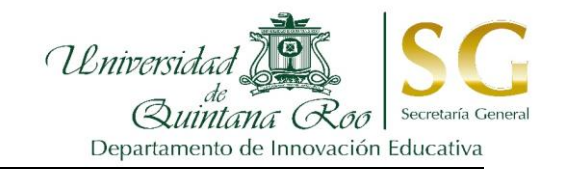

## 5. Para salir del sistema, da clic en "Salir/Office 365":

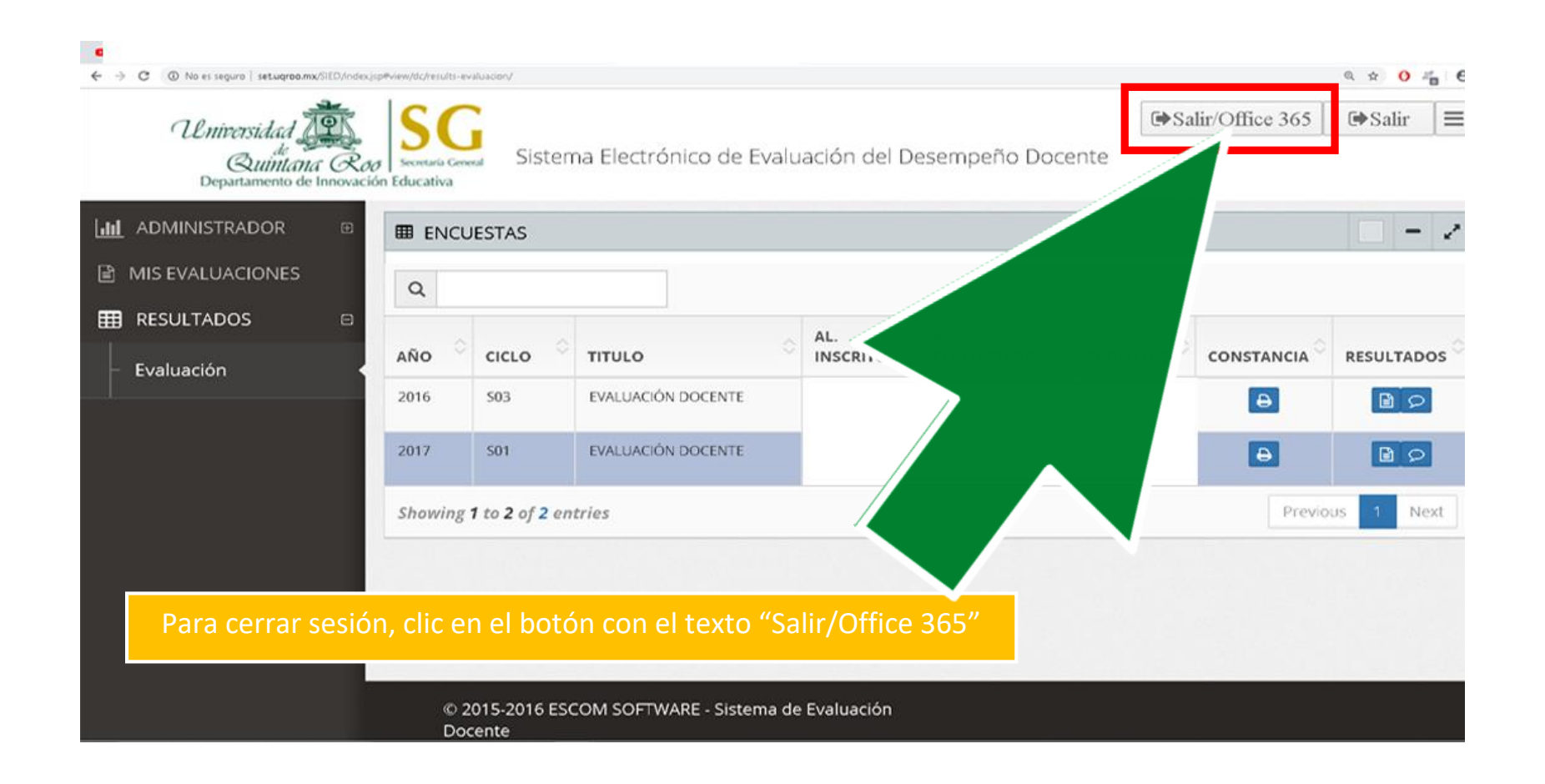

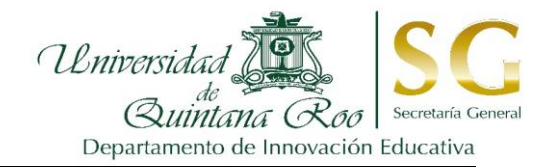

## En caso de presentarse alguna incidencia con el sistema, favor de enviar

## un correo reportándolo a:

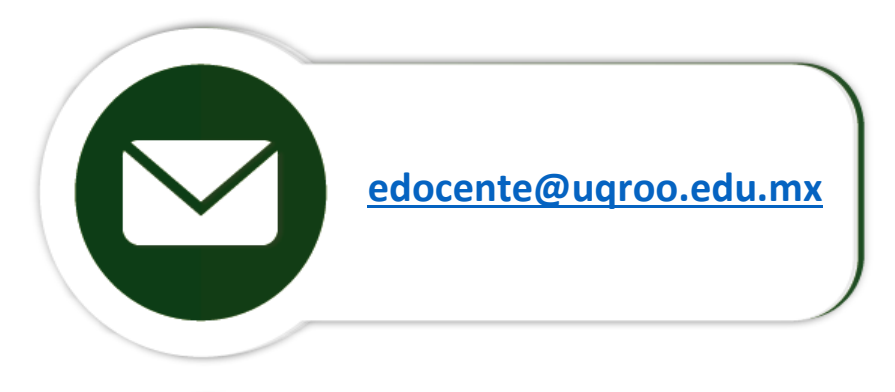

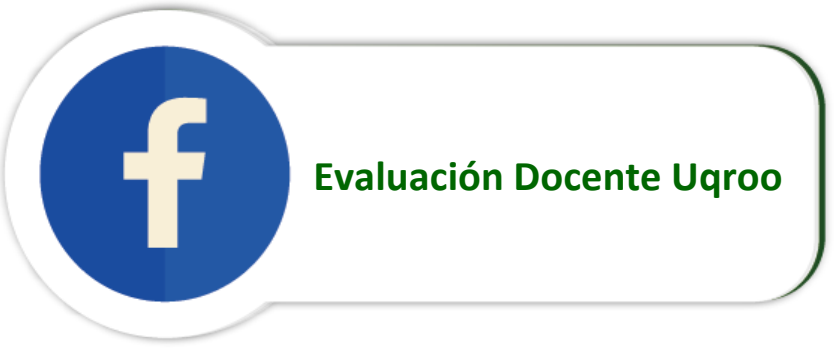

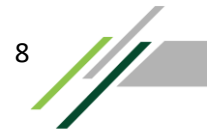

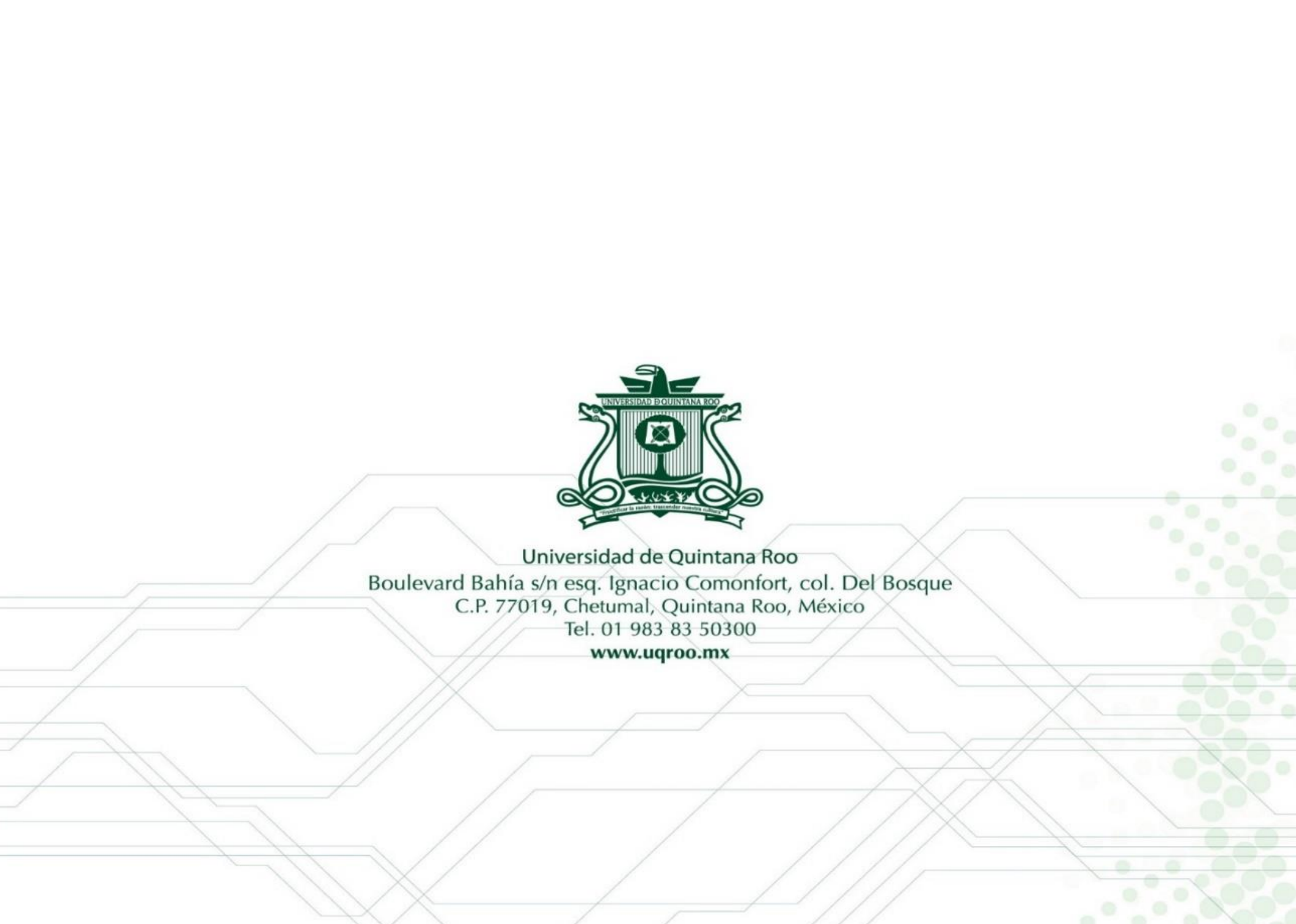